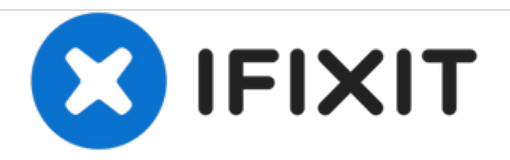

# How to Apple Wireless Keyboard Reset

If You have problem with the Special Function Buttons You can try tor reset Your Apple Wireless Keyboard

Written By: ZFix

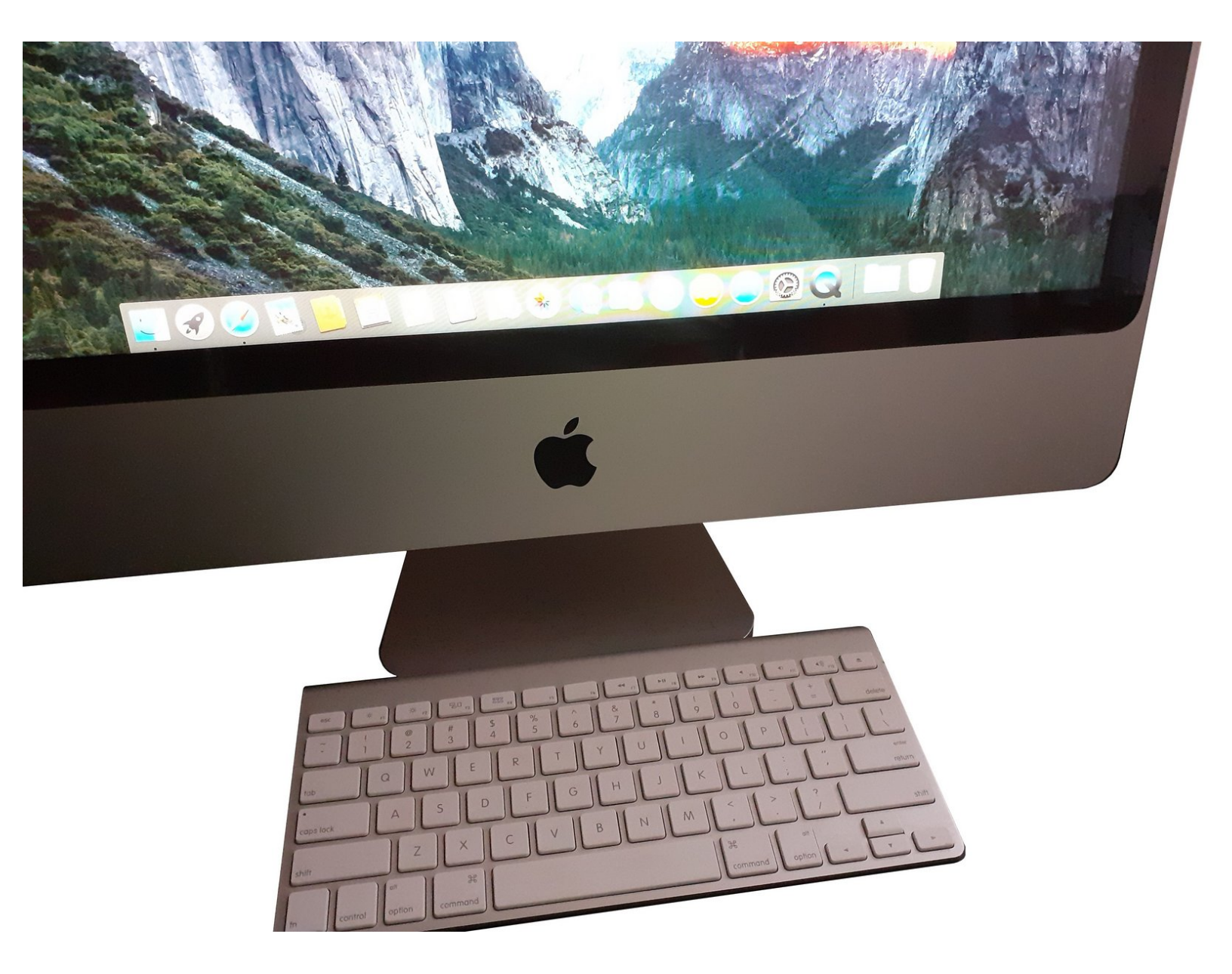

# INTRODUCTION

[video: https://youtu.be/5G\_lgBQBRDs]

#### Step 1 — Switch off the Apple Wireless Keyboard

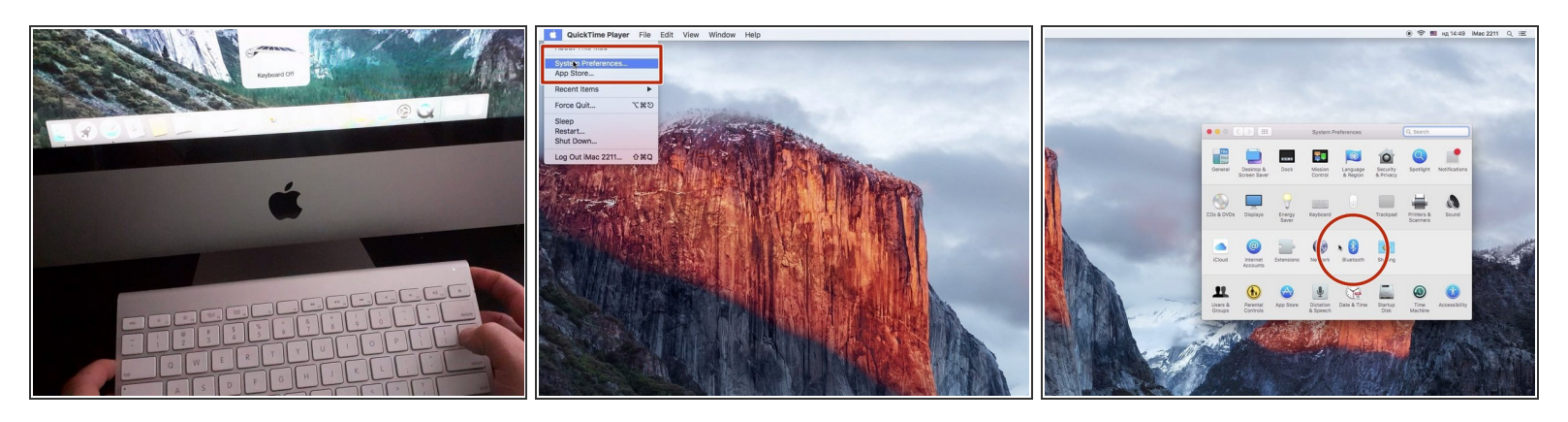

- Switch off the keyboard by holding down the power button for at least 3 seconds
- Open "System Preferences...", "Bluetooth".

### Step 2

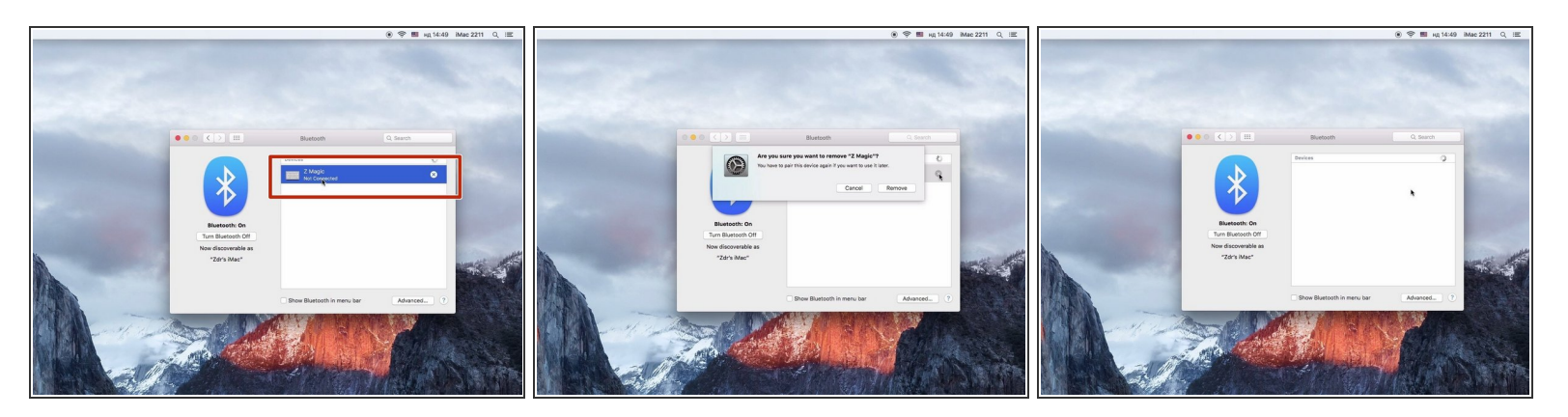

• Remove Your Apple Wireless Keyboard

## Step 3

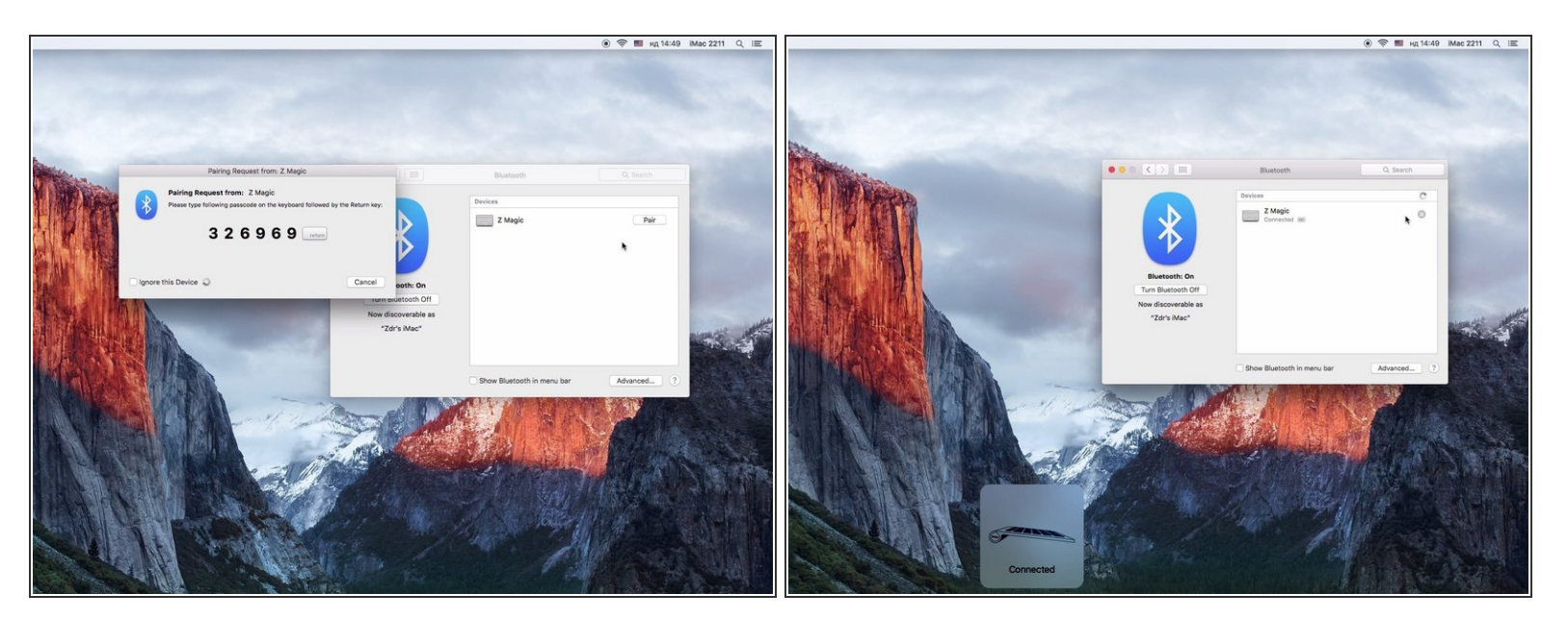

• Follow the steps to pair Your Keyboard

To reassemble your device, follow these instructions in reverse order.